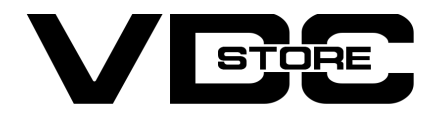

#### WhatsApp Share For Magento 2

#### **User Guide**

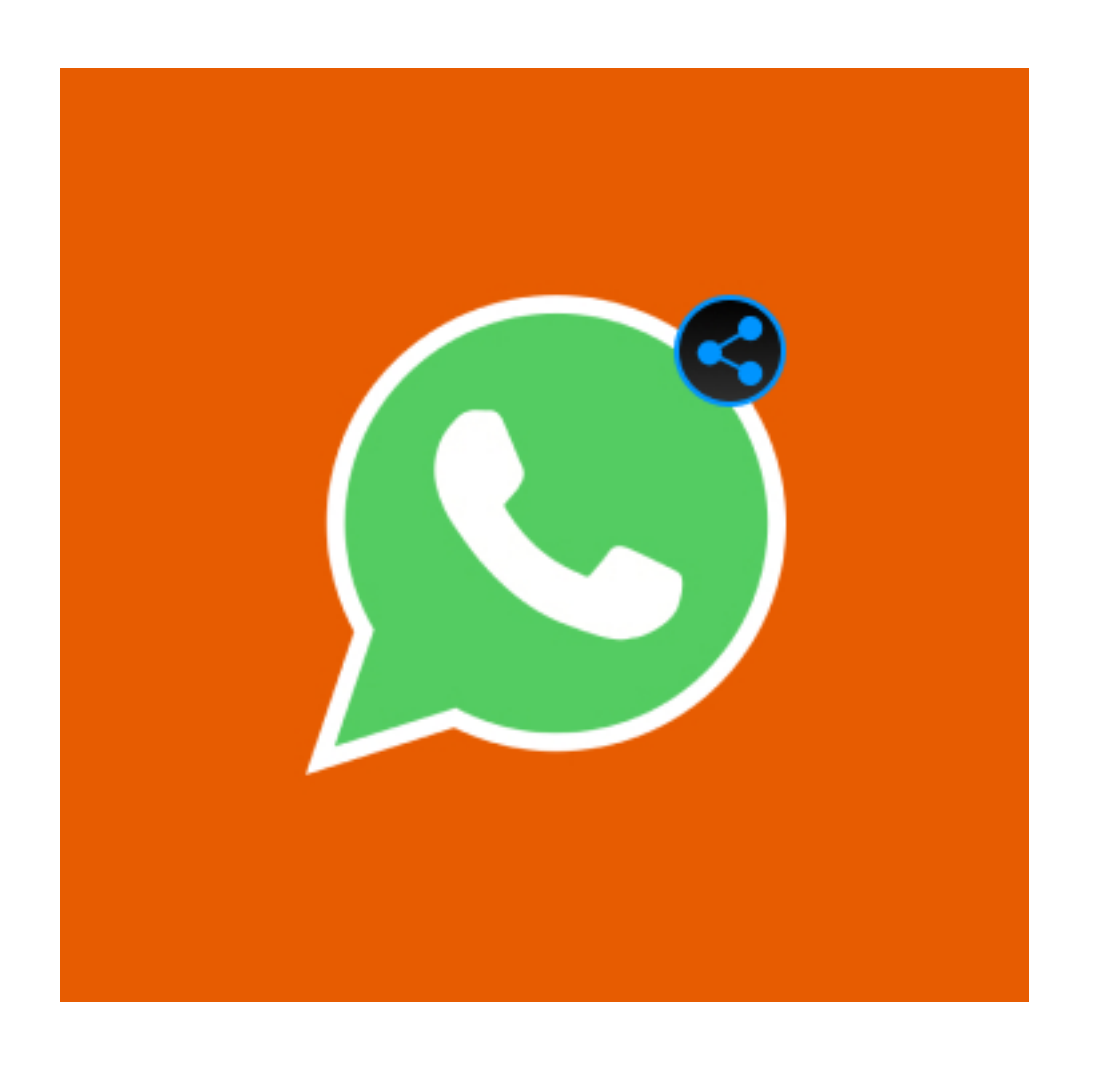

Our magento 2 WhatsApp share module enables the users to share a particular product with all the detailed information and links on the WhatsApp application. This ensures a better customer experience. Additionally, keeps your store competitive and trendy.

## **Features**

- Admin can enable/ disable the module.
- Share products anywhere anytime through the WhatsApp application.
- Share a particular product with a particular person.
- Share detailed product information.
- Sharing through WhatsApp web and mobile WhatsApp app.
- Responsive design.
- Three icon size options to choose from.
- Personalized default sharing message for WhatsApp share.

### **Benefits**

- → The business/ online stores need to stay updated with the current trends and provide their customers with all the competitive options.
- → WhatsApp is the most prominent app these days. It has a huge user base. So WhatsApp share option keeps your business highlighted. This adds the benefit of being a go-to option for WhatsApp users.
- → You can use your business-specific or desired sharing message as default for WhatsApp share.
- → This would be more easy, quick, and more convenient for visitors to share products with other people.
- → The sharing message would include your tailored default message followed by other details like the name, price, and link of the product.
- → This option builds more comfort for customers and ensures a smooth experience.
- → Visitors can easily share it anywhere, anytime on the web through WhatsApp web, and from mobile through WhatsApp mobile application.

# **Installation Details**

- $\gg$  Download the zip file
- Extract it and put into <Magento-Directory>/app/code/
- >> Open CLI in Magento directory and Run Magento installation commands

## **CLI Commands**

- → php bin/magento setup:upgrade
- → php bin/magento setup:di:compile
- php bin/magento setup:static-content:deploy -f
- → php bin/magento cache:clean
- → php bin/magento cache:flush

# **Configuration And Customization**

→ Configuration Login to the Admin Magento,
 Stores > Configuration > VDCSTORE> WhatsApp share

| Ŵ                                                                                                    |                         |   |                                        |                                  |   |               |
|----------------------------------------------------------------------------------------------------|-------------------------|---|----------------------------------------|----------------------------------|---|---------------|
| CAN DASHBOARD                                                                                                    | Configuration           |   |                                        |                                  |   | 🔍 📫 👤 admin 🗸 |
| \$<br>SALES                                                                                                    | Scope: Default Config 👻 | 0 |                                        |                                  |   | Save Config   |
| CATALOG                                                                                                    |                         |   |                                        |                                  |   |               |
| R<br>CUSTOMERS                                                                                                    | GENERAL                 | ~ | WhatsApp Share Setting                 |                                  |   | $\odot$       |
|                                                                                                    | VDCSTORE                | ^ | WhatsApp Share Enable<br>[global]      | Yes                              | • |               |
|                                                                                                    | WhatsApp Share          |   | WhatsApp Share Button Size<br>[global] | Medium                           | * |               |
|                                                                                                    | CATALOG                 | ~ | WhatsApp Share Text<br>[global]        | Hey, Check this product I liked! |   |               |
|                                                                                                    | SECURITY                | ~ |                                        |                                  |   |               |
| STORES                                                                                                    | CUSTOMERS               | ~ |                                        |                                  |   |               |
| Contraction of the local division of the local division of the loc |                         |   |                                        |                                  |   |               |

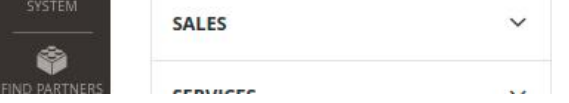

- → Admin can enable / disable the WhatsApp share module.
- → Choose the WhatsApp share icon size. You can choose from small, medium, and large.
- → Under WhatsApp share text space fill your tailored message which you want to keep as the first line while sharing any of your products through the WhatsApp share button.
- → For example, we have set the custom message "hey, check this product i liked!", and selected medium size icon.

## **Front End Examples**

→ A WhatsApp share button is displayed to visitors below each product.

|                          |               |                      |                         | Delauit welco  | me msgi sign in or create an Account |
|--------------------------|---------------|----------------------|-------------------------|----------------|--------------------------------------|
| 🗿 luma                   |               |                      |                         | Searc          | th entire store here Q 🦙 2           |
| What's New Women ~       | Men 🗸 Gear 🗸  | Training $\vee$ Sale |                         |                |                                      |
| Home > Gear > Fitness Ed | uipment       |                      |                         |                |                                      |
| Fitness Eq               | uipment       |                      |                         |                |                                      |
| Shopping Options         |               | 10 Items             |                         |                | Sort By Position 🗸 🕈                 |
| ECO COLLECTION           | ~             |                      |                         |                |                                      |
| CLIMATE                  | ~             | D                    |                         |                | •                                    |
| PATTERN                  | ~             | <b></b>              |                         |                |                                      |
| STYLE                    | ~             |                      |                         |                |                                      |
| SALE                     | ~             |                      |                         |                |                                      |
| NEW                      | ~             |                      |                         |                | ≣ ,≡,                                |
| ERIN RECOMMENDS          | ~             |                      |                         |                |                                      |
| PERFORMANCE FABRIC       | ✓ Affirm Wate | er Bottle            | Dual Handle Cardio Ball | Zing Jump Rope | Pursuit Lumaflex™ Tone Band          |
| PRICE                    | ~ ****        | 🖈 1 Review           | **** 2 Reviews          | **** 3 Reviews | ★★★★★ 2 Reviews                      |
| SIZE                     | × \$7.00      |                      | \$12.00                 | \$12.00        | \$16.00                              |
| CATEGORY                 | ✓ Share       |                      | Share                   | Share          | Share                                |
| GENDER                   | ~             |                      |                         |                |                                      |

→ WhatsApp share option on the particular product page.

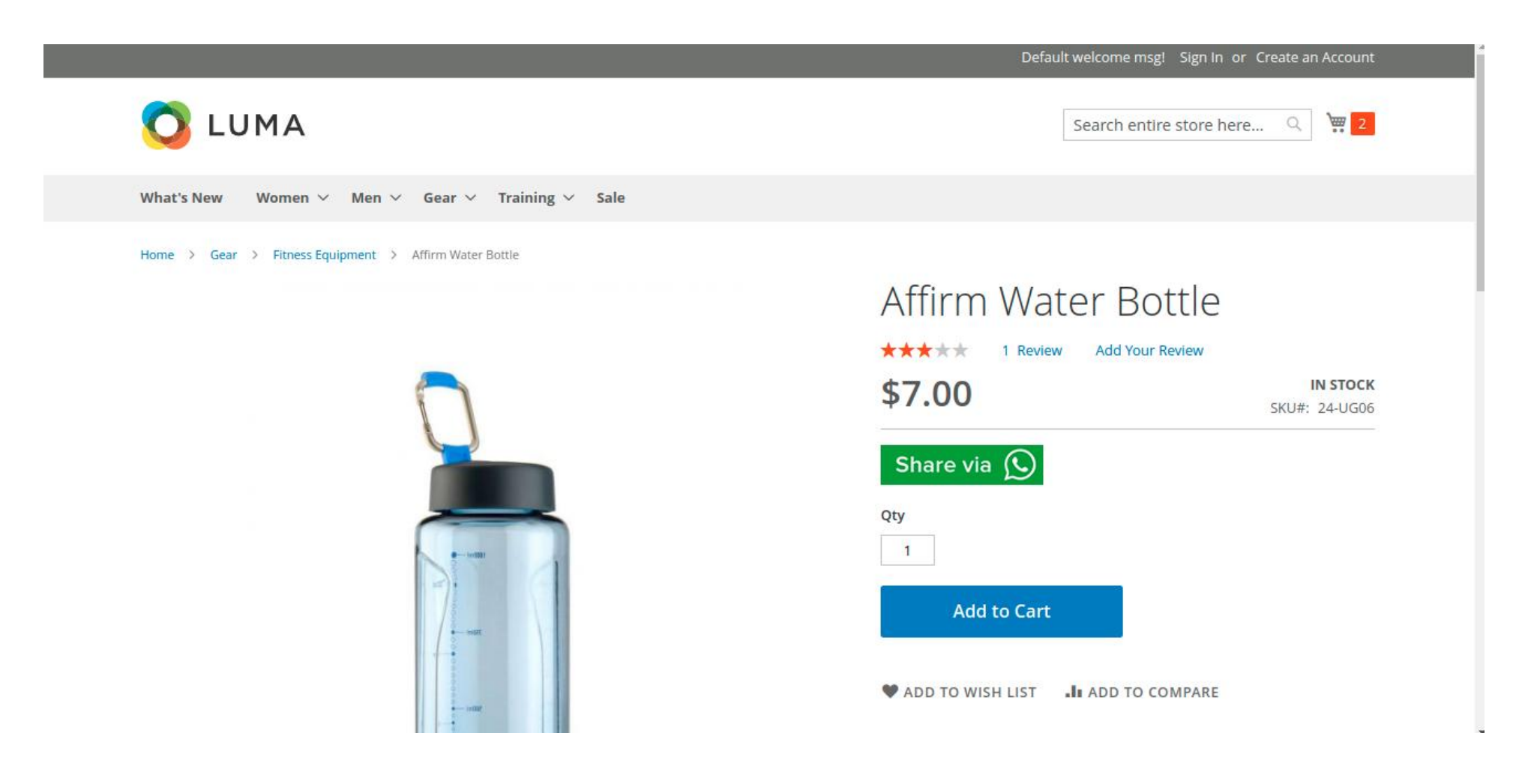

→ After clicking the WhatsApp share icon it redirects to the WhatsApp web to proceed further. For mobile devices, it redirects to WhatsApp mobile application.

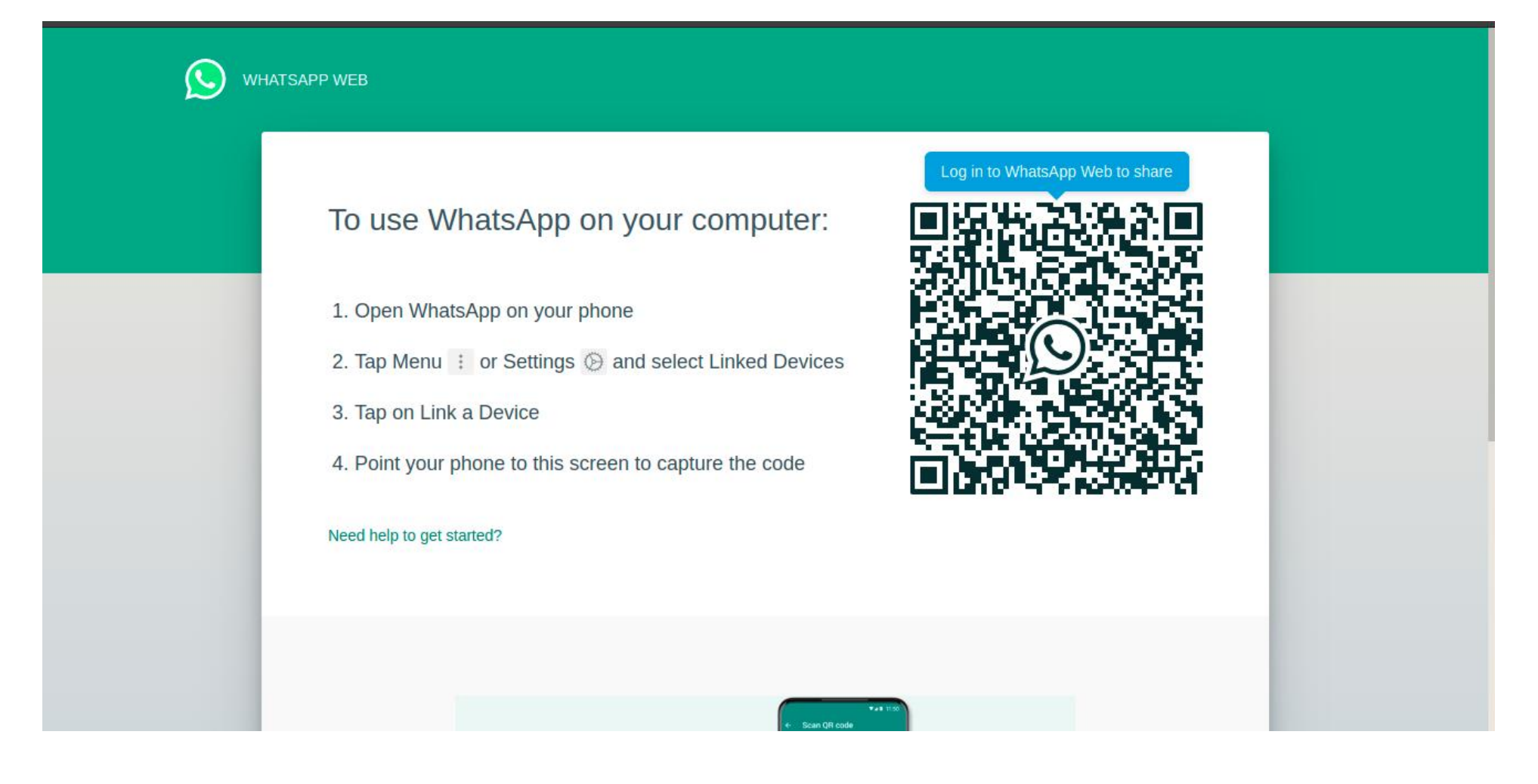

→ The set custom message followed by the name, price, and link of the product is auto-filled.

|   | (*) ■ :                                                         |     | Admin                                                                                                    | Q | ÷ |
|---|-----------------------------------------------------------------|-----|----------------------------------------------------------------------------------------------------|---|---|
| ۲ | Get notified of new messages<br>Turn on desktop notifications > |     |                                                                                                    |   |   |
| ٩ | Search or start new chat                                        |     |                                                                                                    |   |   |
|   | Admin Friday<br>Messages are end-to-end encrypted. No one       |     | FRIDAY  Messages are end-to-end encrypted. No one outside of this chat, not even WhatsApp, can read or listen to them. Click to learn more. |   |   |
|   |                                                                 | ن ا | Hey, Check this product I liked!         Name : Affirm Water Bottle         Price : \$7.000000                                              | ļ | ~ |

→ The set custom message followed by the name, price, and link of the product is auto-filled.

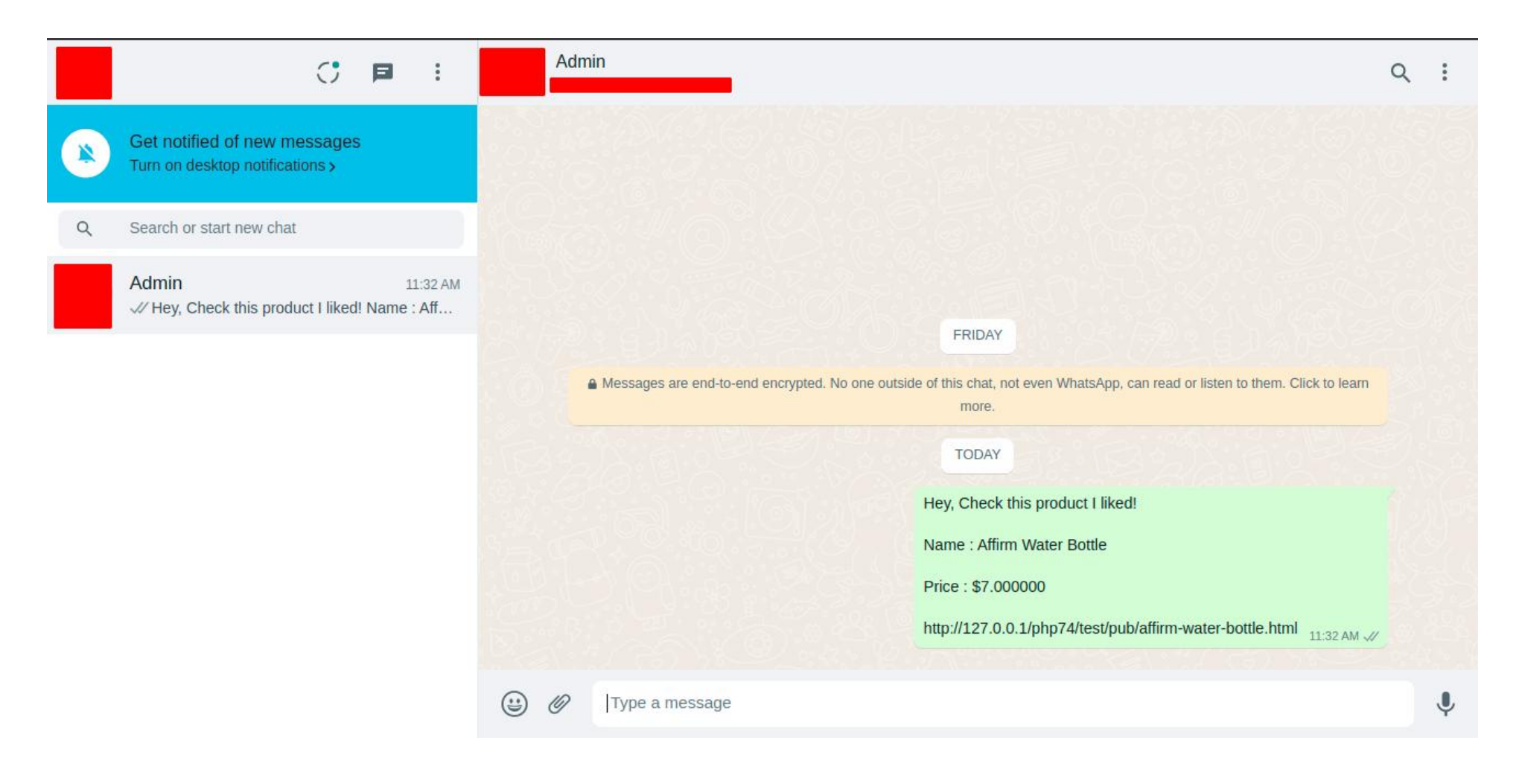

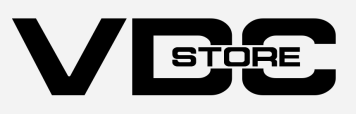